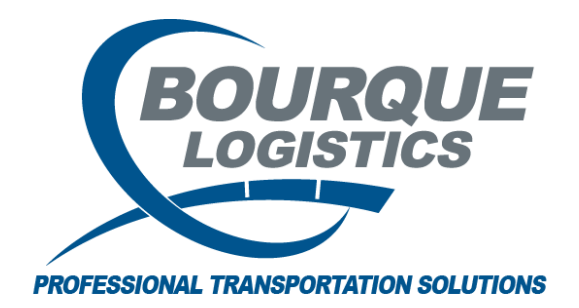

Adding a Shipment Field Value in RAILTRAC<sup>®</sup> Revision Number 1 2/22/2017

Before starting these additions, please ensure your Field Name has been defined. Only tripref5 and tripref6 will allow the drop down menu in the user defined fields with in RAILTRAC.

Once logged into RAILTRAC, click on the Reference tab. Next, select Shipment Field Values.

|         | Main      | Config     | Reference | Car Mana | agement   | Reports  | RAILDash |                         |          |          |         |
|---------|-----------|------------|-----------|----------|-----------|----------|----------|-------------------------|----------|----------|---------|
| Bill To | Consigned | s Supplier | Railroad  | RORE     | ۲         | <b>*</b> | Criteria | I Shipment Field Values | Units of | #        | F       |
|         | Pa        | irties     |           | Products | Geography | Route    |          | Setup                   | Measure  | Comments | FASTRAC |

The Get Data For Shipment Field Value Maintenance box will appear. In this screen, select New.

| STEM DEFAULT |       | <ul> <li>Set as Default</li> <li>Save Setup</li> <li>Delete Setup</li> </ul> |
|--------------|-------|------------------------------------------------------------------------------|
| Column       | Where | Value                                                                        |
| Field Name   | ▼ = ▼ |                                                                              |
| Field Value  |       |                                                                              |
|              |       |                                                                              |
|              |       |                                                                              |
|              |       |                                                                              |
|              |       |                                                                              |
|              |       |                                                                              |
|              | Add   | Delete                                                                       |

Use the drop down menu to select the Field Name for this new value to be represented.

| 't By Column Asc | Find Column | Where Value                                                                                                    | And/Or                                 | _ |  |
|------------------|-------------|----------------------------------------------------------------------------------------------------|----------------------------------------|---|--|
| Add Delete Sort  | View GD Add | Image: state of the state of the state o | And V<br>And V<br>And V<br>Save Select |   |  |
| Field Name       |             | Field Value                                                                                                    |                                        |   |  |
|                  |             | <b>—</b>                                                                                                    |                                        |   |  |
| DIVERSION        |             |                                                                                                    |                                        |   |  |
| OPERATIONS       |             |                                                                                                    |                                        |   |  |
| DIVERSION        |             |                                                                                                    |                                        |   |  |

Add the Field Value in the corresponding field.

| 🚆 Shipment Field Value Maintena | nce         |                    |               |           |
|---------------------------------|-------------|--------------------|---------------|-----------|
| File Edit Settings View Help    | )           |                    |               |           |
| ] L. []) 🗞 🐗 10 🛐   🔀           | < 💤 🔛 🖳 🎟   | 💛 🔤 🤩 🖃 🖗 🔘 🎝      | 🍓 🐬 🗰 💱 📷 📮 🖉 | 🛋 🗰 🚺 🕪   |
| Sort By Column Asc              | Find Column | Where Value        | And/Or        |           |
| ▼                               |             | ▼ = ▼              | 🖌 And 🖵       |           |
|                                 |             | ▼ = ▼              | 🖌 And 👻       |           |
|                                 |             |                    | ✓ And ✓       |           |
| Add Delete Sort                 | View GD Add | Delete Apply Reset | Save Select R | ow 1 of 0 |
| Field Name                      |             | Field Value        |               |           |
| DIVERSION                       |             | <b></b>            |               |           |
|                                 |             |                    |               |           |

Click the Save button to save your changes.

| Shipment Field Values $	imes$ |             |                     |             |       |
|-------------------------------|-------------|---------------------|-------------|-------|
| ] 🕫 😭 🛤 🔟 🛈 요 🖧 ≩=            | × 📙 🖳 🤩 🖃   |                     |             | Row 1 |
| Sort By Column Asc            | Find Column | Where Value         | And/Or      |       |
|                               |             | ▼ = ▼               | 💌 And 💌     |       |
|                               |             | ▼ = ▼               | 💌 And 💌     |       |
|                               |             | <b>v</b> = <b>v</b> | 💌 And 💌     |       |
| Add Delete Sort               | View GD Add | Delete Apply Reset  | Save Select |       |
|                               |             |                     |             |       |
| Field Name                    |             | Field Value         |             |       |
| DIVERSION                     |             |                     |             |       |
|                               |             |                     |             |       |

Go into Shipment Detail and look at Field Name. Use drop down menu and see Field Value of COMPLETED as an available option.

| Car ID:        | ABCD 000009                 |                        | Origin:               | GLENDALE            | AZ 👻            |                 |   |
|----------------|-----------------------------|------------------------|-----------------------|---------------------|-----------------|-----------------|---|
| Ship Date:     | 05/02/16 14:53              | ]                      | Destination:          | FRUITRIDG           | CA 👻            |                 |   |
| Consignee No.: | ① 242BD5386212              |                        | Release:              | FRUITRIDG           | CA 👻            |                 |   |
| Consignee Nm:  | 3M COMPANY                  |                        | Return:               | GLENDALE            | AZ 👻            |                 |   |
| Care Of Name:  |                             |                        | Requested Delivery:   | 00/00/00 00:00      |                 |                 |   |
| Route Code:    | IG-874454-10023             |                        | Consign Notification: | 05/02/16 14:53      | Actual 👻        |                 |   |
| Route Desc:    | BNSF-COLTN-UP               |                        | Consign Delivery:     | 05/02/16 14:53      | Actual 👻        |                 |   |
| Shipment Type: | 01 - Plant to Customer      | -                      | Consign Release:      | 05/09/16 14:53      | Estimated 👻     |                 |   |
| Order Number:  | NEWTEST01 BOL No.: TEST0001 |                        | Trip Close:           | 05/25/16 14:53      | Estimated 👻     |                 |   |
| Shipper No.:   | Cust PO:                    |                        | Previous Trip Close:  | 05/02/16 14:53      |                 |                 |   |
| Trip Status:   | Open 🛛 👻 Car Statu          | ıs: 1 - To Consignee 👻 | Current Location:     | GLENDALE            | AZ 👻            |                 |   |
| Fleet:         | 3C4 🖉 Group:                | 3CR 💌                  | Site Code:            | Q - Start of Trip 📃 | L/E: Load 👻     |                 |   |
| Shop Move:     | No 💽 One Way/RT:            | Round Trip 💌           | CLM Date/Time:        | 05/02/16 14:53      | Road: BNSF      | ]               |   |
| Frt Pmt Code:  | Prepaid 🖉 Car Condition     | : Good 💌               | ETA Consignee:        | 05/02/16 14:53      | Import Source:  | MANUAL          |   |
| Diverted:      | Yes 💽 B/O Days:             | 0                      | ETA Origin:           | 05/25/16 14:53      | DIVERSION       |                 | - |
| Free Runner:   | No Supplier Ship: No        | Extracted: No          | Bill Detention:       | YES                 | OPERATIONS      |                 |   |
| Supplier Code: | 🕕 Name:                     |                        | LOT #                 |                     | THIS IS 20 BYTE | EMPTY STORAGE   |   |
| CSR No.:       |                             |                        | Trip Ref 2            |                     | Trip Ref 4      | NANCY'S         | = |
| Unit Train ID: | Sales Rep:                  |                        | Master Trip No.:      |                     | Master Origin:  | ORIGIN SHORTAGE |   |
|                |                             |                        |                       |                     |                 | SHOP BAD ORDER  |   |
| Last Comments: |                             |                        |                       |                     |                 |                 | Ŧ |